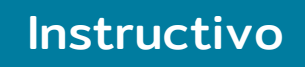

# CAMPUS VIRTUAL SIED

Universidad Tecnológica Nacional

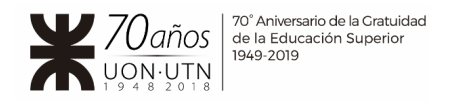

### 1. Ingresar al Campus virtual

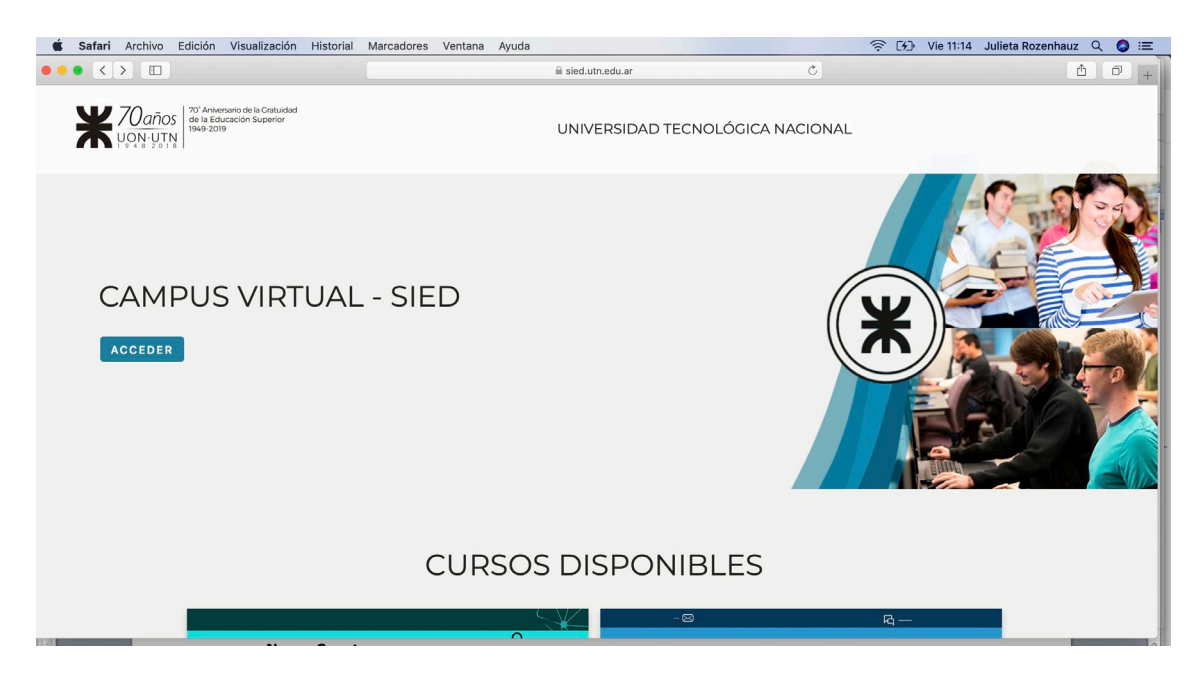

Debes estar registrado: contar con un Usuario y Contraseña.

| Nambre do usuala<br>Contrasens<br>Medido universi ou suale o contrasifié<br>Contra sure o contrasifié<br>Contra sure o contrasifié<br>Contra sure o contrasifié<br>Medido universi ou suale o contrasifié<br>Medido universi ou suale o contrasifié<br>Medido université do université do un | ACCEDER |                                                                                                    |                                | X<br>Cersear |
|----------------------------------------------------------------------------------------------------|---------|----------------------------------------------------------------------------------------------------|--------------------------------|--------------|
|                                                                                                    |         | Nambre de usuaria<br>Cantraseña<br>ACCEDER<br>selectar nortre es asarte o estraseño?<br>CETAS NUEVA CUENTA | PRECUNTAS FRECUENTES MESA DE A | YUDA         |

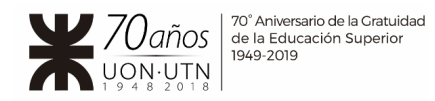

Si aún no contamos con estos datos, es necesario **registrarse por primera vez** donde dice **Crear Nueva Cuenta**.

| X 70 años<br>VON-UTN | UNIVERSIDAD TECNOLÓGICA NACIONAL                     |  |
|----------------------|------------------------------------------------------|--|
|                      | <b>17</b> - 12 <sup>0</sup> Antennio de la Cataldas  |  |
|                      |                                                      |  |
|                      | Nombre de usuario<br>Contraseña                      |  |
|                      | ACCEDER<br>Jahodó su nombre de usuario o contraseña? |  |
|                      | AYUDA PARA INICIAR SESIÓN 💿                          |  |
|                      | Registrarse como usuario                             |  |
|                      | CREAR NUEVA CUENTA                                   |  |

#### Para Crear Nueva Cuenta hacer clic en:

Completar todos los datos requeridos en la siguiente planilla y hacer clic en la parte inferior de la misma donde dice: **Crear Cuenta** 

| X 20 años<br>Uon Un 1 1 1 20 200 | UNIVERSIDAD TECNOLÓGICA NACIONAL                                                                                                    |  |
|----------------------------------|----------------------------------------------------------------------------------------------------|--|
|                                  | X       X       X |  |
|                                  | La contraseña debería tener al<br>menos 8 caracter(es)<br>Contraseña <b>Obligatorio</b>                                                                                                    |  |
|                                  | Dirección de correo * Obligatorio                                                                                                    |  |
|                                  | Correo (de nuevo) * Obligatorio<br>Nombre * Obligatorio                                                                                                    |  |
|                                  | Apellido(s) * Obligatorio                                                                                                    |  |
|                                  | Cludad                                                                                                    |  |
|                                  | País<br>Seleccione su país +                                                                                                    |  |
|                                  | Documento Nacional <del>« Obligatorio</del><br>de Identidad                                                                                                    |  |
|                                  | CREAR CUENTA<br>CANCELAR                                                                                                    |  |

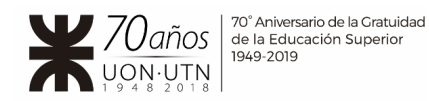

Recibirás un email del Equipo de administración con la **Confirmación de la cuenta Campus Virtual – Sied**. Luego sigue las instrucciones (se sugieren revisar en el buzón de correo no deseado / spam).

| X 20 años                                                         | UNIVERSIDAD TECNOLÓGICA NACIONAL  |                      |               |
|-------------------------------------------------------------------|-----------------------------------|----------------------|---------------|
| CAMPUS VIRTUAL - SIED                                             |                                   |                      |               |
|                                                                   | El registro ya ha sido confirmado |                      |               |
|                                                                   | CURSOS                            |                      |               |
|                                                                   |                                   |                      |               |
| UNIVERSIDAD                                                       |                                   | PREGUNTAS FRECUENTES | MESA DE AYUDA |
| TECNOLOGICA<br>NACIONAL<br>UTN J Universidad Tecnologica Nacional |                                   |                      |               |
| Sarmiento 440 (C1041AAJ)                                          |                                   |                      |               |
| Buenos Aires, Argentina                                           |                                   |                      |               |
| +54 11 5371 5600                                                  |                                   |                      |               |
| Copyright © 2019 Universidad Tecnológica Nacional                 |                                   |                      |               |

Una vez habilitado el ingreso, tendrás posibilidad de inscribirte en aquellos nuevos cursos disponibles, con la modalidad de la automatriculación.

#### 2. Automatriculación

En la Portada inicial encontrarás los **Cursos Disponibles** 

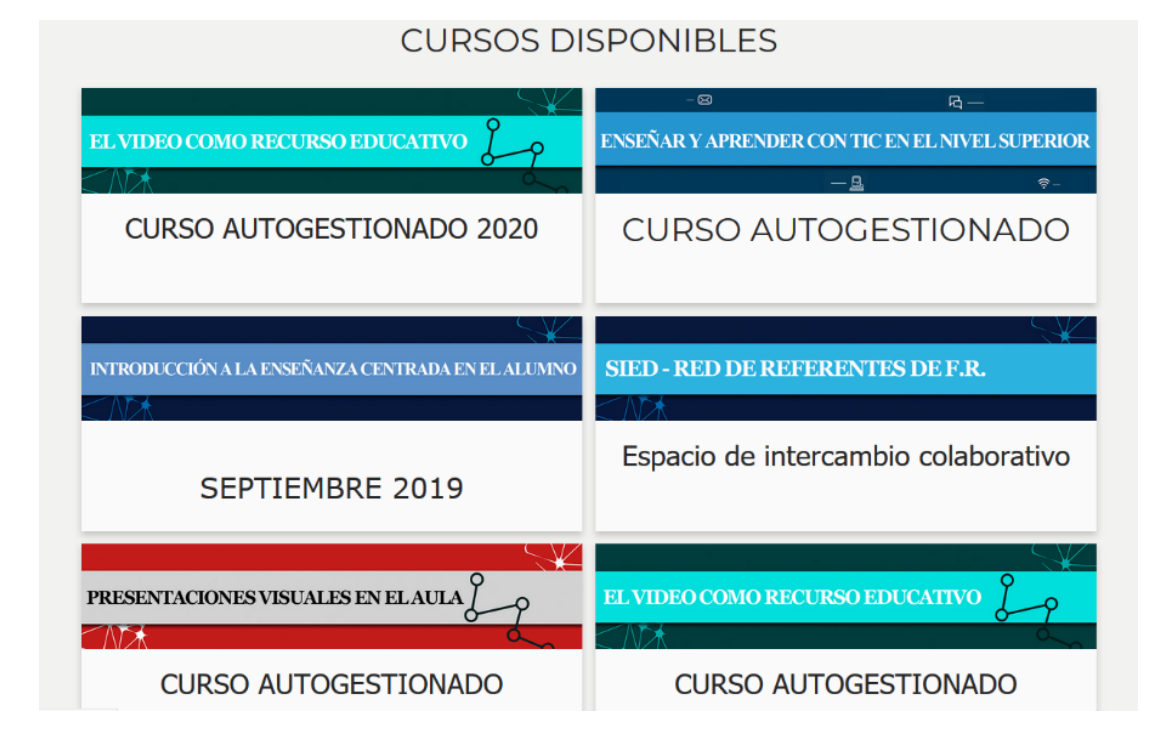

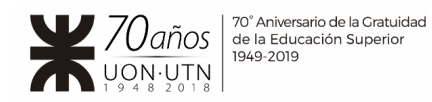

Para automatricularse en un nuevo curso, por ejemplo: El Video como Recurso Educativo – Curso Autogestionado 2020, se debe hacer clic sobre el mismo.

Aparece la opción de Auto-matriculación como Estudiante:

|                                      | UNIVERSIDAD TECNOLÓGICA NACIONAL                    | 🔘 инссиясы 🗘                       |
|--------------------------------------|-----------------------------------------------------|------------------------------------|
| EL VIDEO CO                          | MO RECURSO EDUCAT                                   |                                    |
|                                      | OPCIONES DE MATRICULACIÓN                           |                                    |
|                                      | EL VIDEO COMO RECURSO EDUCATIVO                     |                                    |
|                                      | Auto-matriculación (Estudiante)                     |                                    |
|                                      | No se requisere clave de matriculación MATRICULARME |                                    |
|                                      |                                                     | PREGUNTAS FRECUENTES MESA DE AYUDA |
| UTN Universidad Tecnologica Nacional |                                                     |                                    |

Al hacer clic sobre "Matricularme", quedarás inscripto.

Una vez automatriculado en este nuevo curso, recibirás un e-mail en tu cuenta de correo electrónico del Equipo de administración confirmando que has sido matriculado en el curso de referencia y dándote la bienvenida.

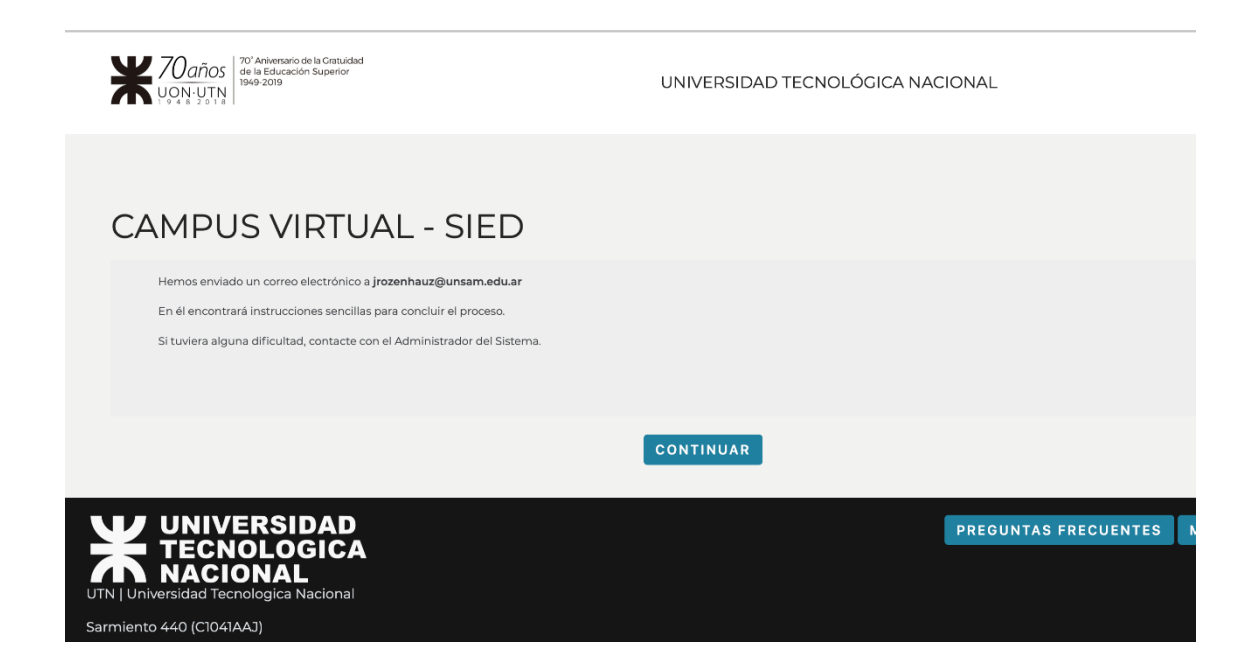

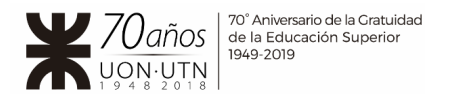

#### Ahora sí, podrás ingresar al curso. ☆ 🗐 🌎 🗄 🔢 Aplicaciones ★ Bookmarks 🛓 Buscar 🅅 Iniciar sesión en... 🙀 lavenganzaserater... 🔅 Unesco: La educa... 🧔 Generaciones de I... 🍈 ICOM España | Co... 🖸 vuentos para un... » 🗎 Otros favoritos 20 Aniversario de la Cratuidad de la Educación Superior 1949-2019 MIS CURSOS UNIVERSIDAD TECNOLÓGICA NACIONAL EL VIDEO COMO RECURSO EDUCATIVO SEN DE TAPA CA Q CONTENIDO Bienvenido a su nuevo curso Julieta Rozenhauz (Administrador). Comience por describir de qué se trata el curso con texto, imágenes, audio y video. Módulos de aprendizaje Materiales complementarios Evaluaciones Editar sección Encuesta FORO 🌛 Crear una nueva sección 🕜 Herramientas del curso $\rightarrow$ .... 1

Ante cualquier dificultad conectarse con: <u>soportesiedutn@gmail.com</u>